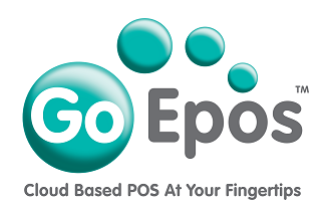

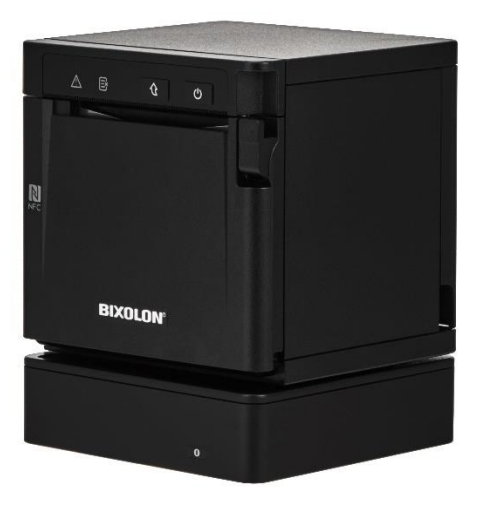

## How To Get The Network IP Address Of The Bixolon B-Gate Receipt Printer

Please follow the steps below to print the network IP Address of the B-Gate receipt printer.

- 1. Press and hold the **right hand [POWER BUTTON]** for two seconds until both the **two BLUE LED lights** are displayed.
- 2. Wait for the **two RED flashing LEDS to stop flashing** so that only the two BLUE LED lights are displayed.
- 3. Press the left [PAPER FEED] button to advance the till roll by about 3 inches of paper.
- 4. On the **right side of the printer pull the RELEASE LEVER down** to open the paper roll door.
- 5. With the paper roll door open, **press and hold down** the **[PAPER FEED]** button and **keep it pressed down.**
- 6. Now **close** the paper roll door and **after 2 seconds remove your finger** from the **[PAPER FEED]** button and it should beep 5 times and print a test configuration printout.
- 7. At the top of the test printout under the **[Ethernet Configuration]** section, the printers network IP Address will be printed next to the "**IP\_Addr**" line.

Go Epos Limited, The Barn, Sewell Lane, Dunstable, Bedfordshire LU6 1RP Tel: 0333 772 0050 Email: help@goepos.com www.goepos.com

## How To Program The Fixed IP Address Of The Bixolon B-Gate Receipt Printer

Please follow the steps below to set the Fixed IP address of the printer:

- 1. First you need to perform all the steps on page 1 to print out the current IP address of the printer (printed in step 7 from page 1) and keep this test printout to hand as it will be required for the following steps.
- 2 On the GoEpos Till app, login and press **[Till Functions]** and then **[System Information]** and then press the **[Printer IP Address Browser]** button.
- 3. Input the IP address that was printed on the test printout from step 1 above and press [Ok].
- Input the Username: admin (all small letters)
  Input the Password: Bgate (capital letter B)
  Then press the [Log In] button and you should see the *Bixolon BGate WebConfig screen*.
- 5. The press **[Configuration]** from the top menu bar.
- 6. Then press **[Set LAN TCP/IP]** from the menu on the left.
- 7. Change the [Get IP Address] option to [MANUAL]
- 8. In the **[IP Address]** field, **DELETE** the IP address that is currently there, and from the test printout input the IP address number (including the 3 dots between them) that is printed next to the "**IP\_Addr**" line.
- 9. In the **[Subnet Mask]** field, make sure it is set to the same IP address number (including the 3 dots between them) that is printed on the test printout next to the "**Netmask**" line.
- 10. For the **[Default Gateway]** field, **DELETE** the IP address that is currently there, and from the test printout input the IP address number (including the 3 dots between them) that is printed next to the **"Gateway"** line.
- 11. For the **[DNS Server Address]** field, **DELETE** the IP address that is currently there, and from the test printout input the IP address number (including the 3 dots between them) that is printed next to the **"DNS"** line.
- 12. Finally, press the **[Set LAN IP]** button and it should display **"Setting LAN IP is SUCCESS"** below the button. Then press the blue **[Done]** button in the top left of the screen.
- 13. Now you must **POWER OFF** the printer by holding down the power switch for about 5 seconds until it turns off and then power it back ON again to apply the settings.

Go Epos Limited, The Barn, Sewell Lane, Dunstable, Bedfordshire LU6 1RP Tel: 0333 772 0050 Email: help@goepos.com www.goepos.com